| ESXi Realtek Driv | ver 가     |         |   |  |
|-------------------|-----------|---------|---|--|
|                   | ESXi      | realtek | 가 |  |
| ISO               |           | 가       |   |  |
| ESXi Powershe     | ll module | e       |   |  |
|                   |           |         |   |  |
| ESXi-Customize    | er-PS     |         |   |  |
|                   |           |         |   |  |
|                   |           |         |   |  |

Last update: esxi\_realtek\_driver\_ 2020/11/30 7}- https://atl.kr/dokuwiki/doku.php/esxi\_realtek\_driver\_%EC%B6%94%EA%B0%80\_%EB%B0%A9%EB%B2%95?rev=1606714960 05:42

Set-

## ESXi Realtek Driver 가

## 가 ESXi realtek esxcli software acceptance set --level=CommunitySupported esxcli network firewall ruleset set -e true -r httpClient esxcli software vib install -n net55-r8168 -d http://vibsdepot.v-front.de 가 ESXi Hypervisor iso 가 **ESXi Powershell module** VMware PowerCLI PS C:\vmware> Install-Module -Name PowerShellGet -Force NuGet 가 PowerShellGet NuGet '2.8.5.201' . 'C:\Program Files\PackageManagement\ProviderAssemblies' 'C:\Users\KooV\AppData\Local\PackageManagement\ProviderAssemblies' 'Install-PackageProvider -Name NuGet -MinimumVersion 2.8.5.201 -Force' NuGet PowerShellGet NuGet ? "Y"): [S] (S) [?] [Y] (Y) [N] (N) ( PS C:\vmware> PS C:\vmware> Install-Module -Name VMware.PowerCLI

PSRepository cmdlet . 'PSGallery' InstallationPolicy ? (S) [Y] (Y) [A] (A) [N] (N) [L] (L) [S] "N"): a [?] ( PS C:\vmware>

ISO

NuGet

NuGet

가

## ESXi-Customizer-PS

: https://www.v-front.de/p/esxi-customizer-ps.html

```
ESXi-Customizer-PS
```

esxi-customizer-ps-v2.6.0.zip

PS C:\vmware> .\ESXi-Customizer-PS-v2.6.0.ps1 -vft -load net55-r8168

Unblock-File cmdlet

C:\vmware\ESXi-Customizer-PS-v2.6.0.ps1 ( ) ? [D] (S) ( "D"): r (D) [R] (R) [S] [?] This is ESXi-Customizer-PS Version 2.6.0 (visit https://ESXi-Customizer-PS.v-front.de for more information!) (Call with -help for instructions) Logging to C:\Users\KooV\AppData\Local\Temp\ESXi-Customizer-PS-10000.log ... Running with PowerShell version 5.1 and VMware PowerCLI version 10.1.0.8344055

https://atl.kr/dokuwiki/

| 2025/03/13 22:17                                                                                                    |              | 5/0      | 6        |     |     | ESXi Realtek Driver | 가   |  |  |
|----------------------------------------------------------------------------------------------------|--------------|----------|----------|-----|-----|---------------------|-----|--|--|
| Connecting                                                                                                    | the VMware B | ESXi Onl | ine depo | t [ | 0K] |                     |     |  |  |
| Connecting the V-Front Online depot [OK]                                                                                                    |              |          |          |     |     |                     |     |  |  |
| Getting Imageprofiles, please wait [OK]                                                                                                    |              |          |          |     |     |                     |     |  |  |
| Using Imageprofile ESXi-6.7.0-20180804001-standard<br>(dated 08/09/2018 01:44:03, AcceptanceLevel: PartnerSupported,<br>For more information, see http://kb.vmware.com/kb/56535.)            |              |          |          |     |     |                     |     |  |  |
| Load additional VIBs from Online depots<br>Add VIB net55-r8168 8.045a-napi [New AcceptanceLevel: CommunitySupported]<br>[OK, added]                                                          |              |          |          |     |     |                     |     |  |  |
| <pre>Exporting the Imageprofile to 'C:\vmware\ESXi-6.7.0-20180804001-standard-<br/>customized.iso'. Please be patient</pre>                                                                  |              |          |          |     |     |                     |     |  |  |
| 가 .                                                                                                    |              | iso      |          |     | 가   | 가                   |     |  |  |
| An unexpected error occured:<br>[WinError 10054] ?????? ?????????????????????????????                                                                                                    |              |          |          |     |     |                     |     |  |  |
| <pre>If requesting support please be sure to include the log file    C:\Users\KooV\AppData\Local\Temp\ESXi-Customizer-PS-10000.log</pre>                                                     |              |          |          |     |     |                     |     |  |  |
|                                                                                                    |              |          |          |     |     |                     |     |  |  |
| <ul> <li>https://www.reddit.com/r/vmware/comments/89zo5z/trouble_generating_custom_iso_for_nuc7_c<br/>onnection/</li> <li>https://twitter.com///ErontDe/status/998868087586934785</li> </ul> |              |          |          |     |     |                     |     |  |  |
| - https://twitter.com/wrightpc/status/55000007500554705                                                                                                    |              |          |          |     |     |                     |     |  |  |
|                                                                                                    |              | iso      |          |     | zip |                     | iso |  |  |
| -ozip                                                                                                    | 가 zip        |          |          |     |     |                     |     |  |  |
| PS C:\vmware> .\ESXi-Customizer-PS-v2.6.0.ps1 -ozip -vft -load net55-r8168                                                                                                    |              |          |          |     |     |                     |     |  |  |
| -izip                                                                                                    |              | zip      | iso      |     |     |                     |     |  |  |
| PS C:\vmware> .\ESXi-Customizer-PS-v2.6.0.ps1 -izip<br>.\ESXi-6.7.0-20180804001-standard-customized.zip                                                                                      |              |          |          |     |     |                     |     |  |  |
|                                                                                                    |              |          |          |     |     |                     |     |  |  |

- https://akhpark.wordpress.com/2017/01/19/enable-realtek-nic-on-vmware-vsphere-6-5/
- https://advanxer.com/blog/2017/10/adding-realtek-8168811184118118-based-nics-to-esxi-6-5/
- https://vibsdepot.v-front.de

From: https://atl.kr/dokuwiki/ - **AllThatLinux!** 

Permanent link: https://atl.kr/dokuwiki/doku.php/esxi\_realtek\_driver\_%EC%B6%94%EA%B0%80\_%EB%B0%A9%EB%B2%95?rev=1606714960

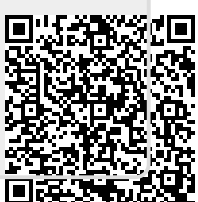

Last update: 2020/11/30 05:42